## O seu link (Token) para início de sessão expirou? Faça novamente o pedido.

help2.fracttal.com/hc/pt-

pt/articles/25192001534221/preview/eyJhbGciOiJIUzI1NiJ9.eyJpZCI6MjUxOTIwMDE1MzQyMjEsImV4cCI6MTcxOTMzNzQ 50X0.P1XEuLECB6d\_9RON0P3Acue1jwpmjfr2ezGLU5Dnf4g

Se passarem mais de 72 horas desde que recebeu o e-mail para definir a sua palavra-passe pela primeira vez, verá este tipo de mensagem ao aceder ao link:

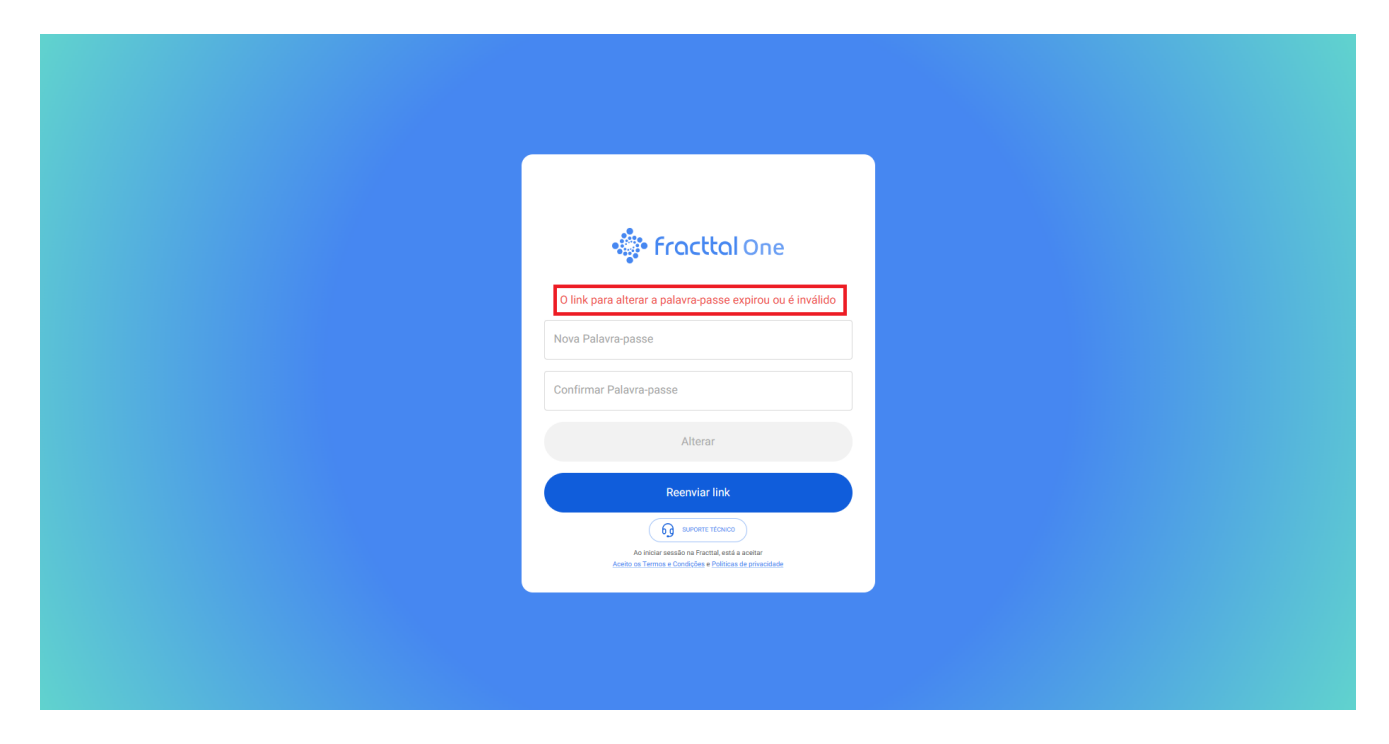

O seu Token ou Link expirou!

Para configurar novamente a sua palavra-passe, siga estes passos:

Clique no botão "reenviar link":

| Confirmar Palavra-passe<br>Confirmar Palavra-passe<br>Confirmar Palavra-passe<br>Alterar<br>Reenviar link<br>Centru link<br>Merrar<br>Merrar                                                                                                    |                                                           |
|----------------------------------------------------------------------------------------------------|-----------------------------------------------------------|
| Confirmer Palavra-passe   Confirmer Palavra-passe   Confirmer Palavra-passe   Confirmer Palavra-passe   Letter   Previous Letter Centration Centration   Confirmer Palavra-passe                                                                                                    |                                                           |
| Confirmar Palavra-passe expirou ou é invidio   Nova Palavra-passe   Confirmar Palavra-passe   Confirmar Palavra-passe   Aterar     Aterar     Confirmar Palavra-passe                                                                                                    |                                                           |
| Confirmer Palavra-passe   Confirmer Palavra-passe                                                                                                    |                                                           |
| O link para alterar a palavra-passe expirou ou é inválido<br>Nova Palavra-passe<br>Confirmar Palavra-passe<br>Alterar<br>Reenviar link<br>Reenviar link<br>Uniter areado na Foreid, and as parate<br>Vieto are alto marte areado                                                                                                    | 🌸 Fracttal One                                            |
| Nova Palavra-passe<br>Confirmar Palavra-passe<br>Alterar<br>Reenviar link<br>Gerwiar link<br>De kine seeko na fronta cetta avate<br>Meta seeko na fronta cetta avate                                                                                                    | O link para alterar a palavra-passe expirou ou é inválido |
| Confirmar Palavra-passe<br>Alterar<br>Recriviar link<br>In the second second seco | Nova Palavra-passe                                        |
| Alterar<br>Reenviar link<br>🕢 arom toxico<br>No botor seado na fronti esta a valto<br>Acoto na Terma a Condular + Putinas de privadade                                                                                                    | Confirmar Palavra-passe                                   |
| Reenviar link                                                                                                    | Alterar                                                   |
| 6 Proventer Honoso<br>An Venter analansi an Analansi<br>Analansi na Taramana a Condicióne « Patritona de partecentidade                                                                                                    | Reenviar link                                             |
| Aurithous section (n Francis), final a localiz<br>Aceto os Termos a Dondodes e Politicas de princidade                                                                                                    |                                                           |
|                                                                                                    | Adeito os Termos e Condições e Políticas de privacidade   |
|                                                                                                    |                                                           |
|                                                                                                    |                                                           |

|                  | 🔹 fracttal One                                                                                              |                 |
|------------------|----------------------------------------------------------------------------------------------------|-----------------|
|                  | O link para alterar a palavra-passe expirou ou é inválido                                                   |                 |
|                  | Nova Palavra-passe                                                                                          |                 |
|                  | Confirmar Palavra-passe                                                                                     |                 |
|                  | Alterar                                                                                                    |                 |
|                  | Reenviar link                                                                                               |                 |
|                  | Ao Inicitar sessilo na Fracttal, está a aceitar<br>Acento os Termos a Condiciles y Políticas de privacidade |                 |
|                  |                                                                                                    |                 |
| 🖉 Foi enviado um | rmail para o seu endereço de e-mail com mais instruções para recuperar a sua                                | palavra-passe X |

Verifique a sua caixa de entrada ou a pasta de SPAM e terá recebido um e-mail de <<u>no-reply@fracttal.com</u>> com as instruções. Clique em "Alterar Palavra-Passe".

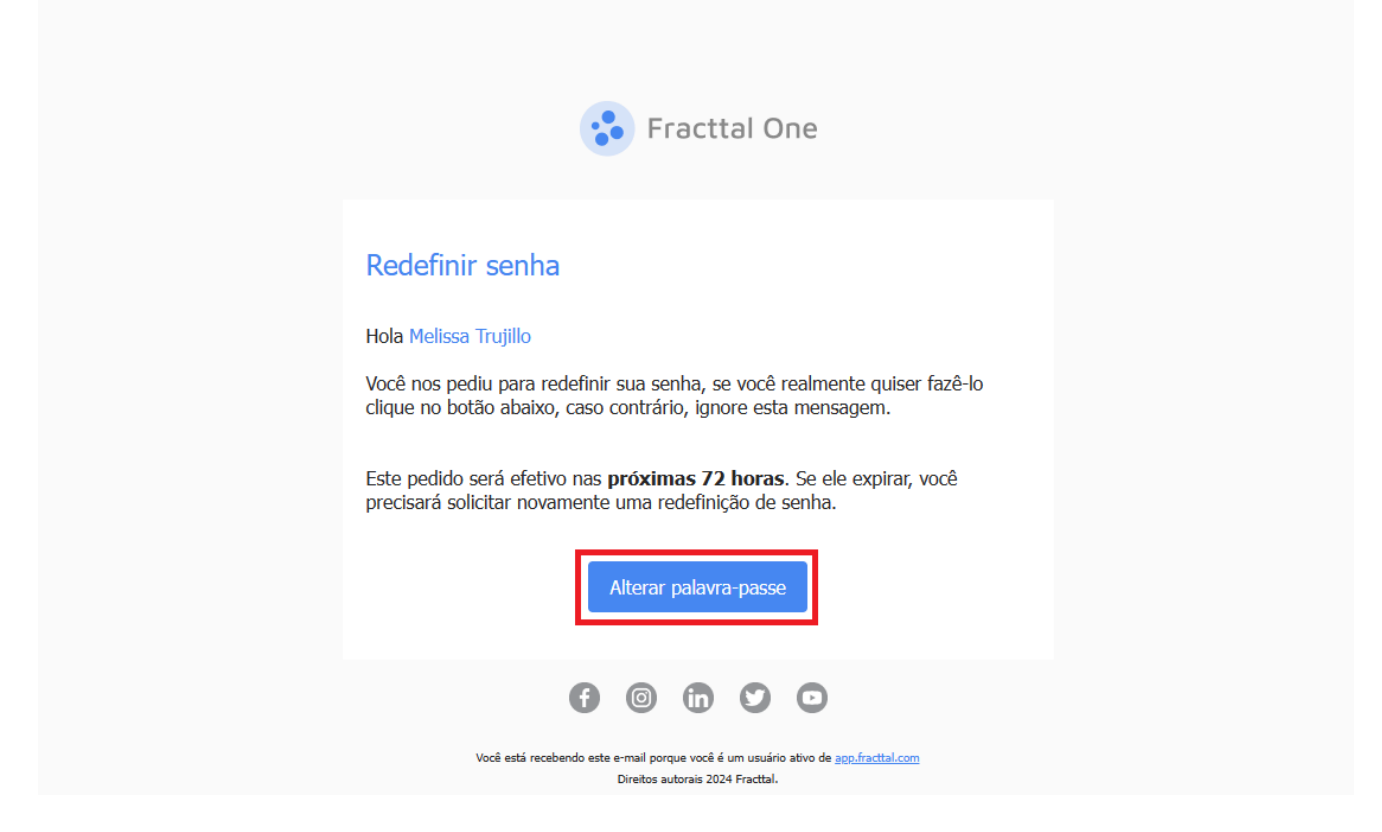

Nota: Se o seu link expirar novamente, terá de voltar ao Passo 1 deste artigo.

Por fim, configure a sua nova palavra-passe.

| 🔅 Fracttal One                                                                                          |
|----------------------------------------------------------------------------------------------------|
| Alterar palavra-passe                                                                                   |
| Nova Palavra-passe                                                                                      |
| Patwe pase L demasse o unte (o minmo são 6 canctires) Confirmar Palavra-passe                           |
| Alterar                                                                                                 |
|                                                                                                    |
| Ao iniciar seesilo na Fractal, esta a sociar<br>Aceito os Termos e Condições e Políticas de privacidade |
|                                                                                                    |
|                                                                                                    |
|                                                                                                    |